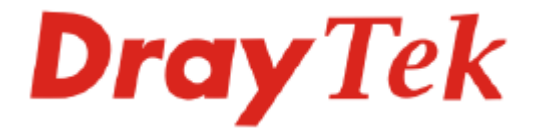

# Guide de démarrage rapide des routeurs série Vigor 2910

Version : 1.0 Date : 26/09/2006

# Copyright

| Avis de copyright                                               | Copyright 2006 Tous droits réservés. Cette publication contient des informations protégées par un copyright. Toute reproduction, transmission, transcription, traduction ou mise à disposition intégrale ou partielle du présent document est interdite sans l'accord écrit des détenteurs du copyright.                                                                                                    |
|-----------------------------------------------------------------|----------------------------------------------------------------------------------------------------|
| Marques<br>déposées                                             | <ul> <li>Les marques suivantes sont utilisées dans ce document :</li> <li>Microsoft est une marque déposée de Microsoft Corp.</li> <li>Windows, Windows 95, 98, Me, NT, 2000, XP et Explorer sont des marques de Microsoft Corp.</li> <li>Apple et Mac OS sont des marques déposées d'Apple Computer Inc.</li> <li>Les autres produits peuvent être des marques ou des marques déposées de leurs fabricants respectifs.</li> </ul>                                                                                                    |
| Consignes de sécu                                               | urité et garantie                                                                                                    |
| Consignes de<br>sécurité                                        | <ul> <li>Lisez attentivement le guide d'installation avant d'installer le routeur.</li> <li>Le routeur est un appareil électronique complexe qui ne peut être réparé que par des personnes autorisées et qualifiées. N'essayez pas de réparer vous-même le routeur.</li> <li>Ne placez pas le routeur dans un endroit humide, par exemple, dans une salle de bains.</li> <li>N'empilez pas les routeurs.</li> <li>Le routeur doit être installé dans un endroit abrité où la température ambiante est comprise entre +5°C et +40°C.</li> <li>Ne placez pas le routeur en plein soleil ou à proximité de sources de chaleur. Le soleil ou les sources de chaleur peuvent endommager le boîtier et les composants électroniques.</li> <li>N'installez pas le câble de raccordement au LAN à l'extérieur pour éviter les risques d'électrocution.</li> <li>Conservez l'emballage hors de portée des enfants.</li> <li>Si vous voulez jeter le routeur, respectez la réglementation locale en matière de protection de l'environnement</li> </ul>                                                                                                    |
| Garantie                                                        | Ce routeur est garanti à l'utilisateur originel (c'est-à-dire à l'acheteur) contre<br>tout vice de fabrication ou défaut de matière pendant une période de deux (2) ans<br>à compter de la date d'achat au revendeur. Conservez votre justificatif d'achat<br>en lieu sûr. Pendant la période de garantie et sur présentation du justificatif<br>d'achat, si le produit présente des dysfonctionnements dus à un vice de<br>fabrication ou à défaut de matière, nous nous engageons à réparer ou à remplacer<br>gratuitement les produits ou composants défectueux, pièces ou main-d'œuvre,<br>dans la mesure que nous jugeons nécessaires pour remettre le produit en état.<br>Tout remplacement consistera en un produit neuf ou remis en état,<br>fonctionnellement équivalent et d'égale valeur, et sera proposé à notre seule<br>discrétion. Cette garantie ne s'applique pas si le produit est modifié, mal utilisé,<br>maltraité, endommagé par une catastrophe naturelle ou soumis à des conditions<br>de fonctionnement anormales. La garantie ne couvre pas les logiciels d'autres<br>sources. Les défauts qui ne modifient pas sensiblement la valeur d'usage du<br>produit ne sont pas couverts par la garantie. Nous nous réservons le droit de<br>réviser le manuel et la documentation en ligne et de leur apporter des<br>modifications sans préavis. |
| Enregistrez votre<br>routeur                                    | Il est préférable d'enregistrer votre routeur via l'internet. Vous pouvez<br>enregistrer votre routeur Vigor à l'adresse <b>http://www.draytek.com</b> . Vous<br>pouvez également remplir la carte d'enregistrement et l'envoyer à l'adresse qui<br>figure au verso.                                                                                                    |
| Mise à jour du<br>logiciel<br>(microprogramme)<br>et des outils | Du fait de l'évolution continuelle de la technologie ADSL et de routeur de DrayTek, tous les routeurs font l'objet de mises à jour régulières. Veuillez consulter le site web de DrayTek pour de plus amples informations sur les logiciels, outils et documents les plus récents. <i>http://www.draytek.com</i>                                                                                                    |

## **Déclarations CE**

Fabricant : DrayTek Corp.

Adresse :No. 26, Fu Shing Road, HuKou County, HsinChu Industrial Park, Hsin-Chu, Taiwan 303Produit :Routeurs série Vigor2910

DrayTek Corp. déclare que les routeurs série Vigor2910 sont conformes aux exigences essentielles suivantes et autres dispositions de la directive 1999/5/CE concernant les équipements hertziens et les équipements terminaux de télécommunication.

Le produit est conforme aux exigences de la directive 89/336/CE concernant la compatibilité électromagnétique (CEM) ainsi qu'aux normes techniques EN 55022/Classe B et EN 55024/Classe B.

Le produit est conforme aux exigences de la directive basse tension (DBT) 73/23/CE et à la norme technique EN 60950.

Les routeurs *Vigor2910* sont conçus pour le réseau WLAN à 2,4 GHz dans toute l'Union européenne, en Suisse, et tiennent compte des restrictions propres à la France

### Avis réglementaires

Avertissement de la Federal Communication Commission (FCC)

Cet équipement a été testé et trouvé conforme aux limites d'un équipement numérique de classe B selon la Part 15 des règles de la FCC. Ces limites prémunissent raisonnablement contre les perturbations nuisibles dans une installation résidentielle. Cet équipement produit, utilise et peut rayonner de l'énergie radiofréquence et, s'il n'est pas installé ou utilisé conformément aux instructions, peut perturber les communications radio. Toutefois, il n'y a aucune garantie que des perturbations ne peuvent pas se produire dans une installation particulière. Si cet équipement perturbe la réception de radio ou de télévision, ce que l'on peut déterminer en éteignant puis en rallumant l'équipement, l'utilisateur est invité à y remédier en prenant l'une ou l'autre des mesures suivantes :

- Réorienter l'antenne de réception ou la changer de place.
- Augmenter la distance séparant l'équipement du récepteur.
- Branchez l'équipement sur une prise de courant appartenant à un circuit différent de celui sur laquelle le récepteur est branché.
- Consultez le revendeur ou un radioélectricien expérimenté.

Cet équipement est conforme à la Part 15 des règles de la FCC. Son utilisation est soumis aux deux conditions suivantes :

(1) Cet appareil ne peut pas causer de perturbations nuisibles, et

(2) Cet appareil peut accepter des perturbations, y compris des perturbations susceptibles d'entraîner des dysfonctionnements.

#### Avertissement du bureau Taïwanais de normalisation, de métrologie et de contrôle (BSMI) :

Avertissement : cet équipement peut causer des perturbations radiofréquence dans un environnement résidentiel. Si tel est le cas, il peut être demandé aux utilisateurs de prendre des mesures appropriées.

Veuillez consulter <u>www.draytek.com/contact\_us/WEEE.php</u>.

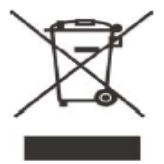

# Table des matières

| 1. Introduction                                                                                                    | 1              |
|----------------------------------------------------------------------------------------------------|----------------|
| 1.1 Voyants lumineux et branchements                                                                                                 | 2              |
| 1.1.1 Vigor2910<br>1.1.2 Vigor2910G<br>1.1.3 Vigor2910i<br>1.1.4 Vigor2910V<br>1.1.5 Vigor2910VG<br>1.1.6 Vigor2910VGi               | 2<br>          |
| 1.2 Contenu du carton                                                                                                    | 8              |
| 2. Installation de votre routeur Vigor                                                                                               | 9              |
| 2.1 Installation du matériel                                                                                                    | 9              |
| 3. Pages web de configuration                                                                                                    | 11             |
| 3.1 Configuration de base                                                                                                    | 11             |
| 3.2 Paramètres du LAN sans fil                                                                                                    | 14             |
| <ul> <li>3.2.1 Principes de base du LAN sans fil</li> <li>3.2.2 Paramètres généraux</li> <li>3.2.3 Paramètres de sécurité</li> </ul> | 14<br>15<br>16 |
| 4. Dépannage                                                                                                    | 19             |
| 4.1 Le matériel est-il installé correctement ?                                                                                       | 19             |
| 4.2 Les paramètres de connexion réseau de votre ordinateur sont-ils corrects ?                                                       | 19             |
| 4.3 Le routeur répond-t-il à un « ping » de votre ordinateur ?                                                                       | 22             |
| 4.4 Les paramètres FAI sont-ils corrects ?                                                                                           | 24             |
| 4.5 Rétablissement des paramètres par défaut si nécessaire                                                                           | 26             |
| 4.6 Contacter votre revendeur                                                                                                    | 27             |

# 1. Introduction

Le routeur série Vigor2910 a deux ports WAN pour fiabiliser la connexion internet. Le LAN sans fil prend en charge un plus grand nombre de fonctionnalités de sécurisation et la vitesse de transmission peut atteindre 108 Mbit/s (SuperG<sup>TM</sup>). Le pare-feu à objets est souple et sécurise votre réseau. De plus, avec la fonction VoIP, vous pouvez réduire vos coûts de communication longue distance.

### Caractéristiques

- Partagez facilement votre accès internet à haut débit
- > 2<sup>e</sup> WAN configurable pour l'équilibrage de charge à base de règles et la redondance
- La gestion souple du trafic vous permet d'optimiser votre bande passante
- > Un pare-feu robuste protège votre réseau des attaques extérieures
- Des fonctionnalités complètes de réseaux privés virtuels (VPN) permettent de relier différents sites et des télétravailleurs
- Technologie Super G<sup>TM</sup> permettant d'atteindre un débit sans fil de 108 Mbit/s (modèle G)
- ➢ Voix sur IP (modèle V)

# **1.1 Voyants lumineux et branchements**

# 1.1.1 Vigor2910

# Explication des voyants

|     |     |            |       |                  |     | /  |    |  |  |  |
|-----|-----|------------|-------|------------------|-----|----|----|--|--|--|
|     |     |            |       | WAN              | LAN |    | _  |  |  |  |
| ACT | DMZ | QoS Attack | ( VPN | Printer W1 W2/P1 | P2  | P3 | P4 |  |  |  |
|     |     |            |       |                  |     |    |    |  |  |  |

| Voyant           | État       | Explication                                                             |
|------------------|------------|-------------------------------------------------------------------------|
| ACT (activité)   | Clignotant | Le routeur est allumé et fonctionne correctement.                       |
|                  | Éteint     | Le routeur est éteint                                                   |
| DMZ              | Allumé     | Un hôte DMZ est spécifié sur certains sites.                            |
| QoS              | Allumé     | La fonction QoS est active.                                             |
|                  | Éteint     | La fonction QoS est inactive.                                           |
| Attack           | Allumé     | La fonction de protection anti-DoS est active.                          |
|                  | Clignotant | Une attaque est détectée.                                               |
| VPN              | Allumé     | Le tunnel de VPN est ouvert.                                            |
| Printer          | Allumé     | L'imprimante reliée à l'interface USB est prête.                        |
| WAN(W1-W2)       | Orange     | Une liaison WAN 10 Mbit/s normale est prête.                            |
|                  | Vert       | Une liaison WAN 100 Mbit/s normale est prête.                           |
|                  | Clignotant | Des paquets Ethernet sont en cours de transmission                      |
| LAN (P1, P2, P3, | Orange     | Une connexion normale 10 Mbit/s est établie sur le port                 |
| P4)              |            | correspondant.                                                          |
|                  | Vert       | Une connexion normale 100 Mbit/s est établie sur le port correspondant. |
|                  | Clignotant | Des paquets Ethernet sont en cours de transmission.                     |

| Printer | PWR | P4 | P3 | P2 | P1/W2 | W1 | Factory<br>Reset |  |
|---------|-----|----|----|----|-------|----|------------------|--|

| Interface     | Description                                                                                                    |
|---------------|----------------------------------------------------------------------------------------------------|
| Printer       | Prise pour une imprimante USB.                                                                                                    |
| PWR           | Prise pour un adaptateur secteur 12 à 15 V DC.                                                                                                    |
| I/O           | Interrupteur marche-arrêt.                                                                                                    |
| LAN P4 – P1   | Branchement des équipements du réseau local.                                                                                                    |
| W2/W1         | Branchement de la ligne ADSL, ADSL2/2+                                                                                                    |
| Factory Reset | Rétablissement des paramètres par défaut.<br>Utilisation : Allumez le routeur (le voyant ACT clignote), appuyez sur le<br>bouton en le maintenant enfoncé pendant plus de 5 secondes. Lorsque le<br>voyant ACT commence à clignoter rapidement, relâchez le bouton. Le routeur<br>redémarre avec la configuration par défaut. |

# 1.1.2 Vigor2910G Explication des voyants

|     |     |     |        |        |         | _  |       | /  | /  | /  |
|-----|-----|-----|--------|--------|---------|----|-------|----|----|----|
|     |     |     |        |        |         | И  | /AN   | LA | N  | _  |
| ACT | DMZ | QoS | Attack | WLAN F | Printer | W1 | W2/P1 | P2 | P3 | P4 |
|     |     |     |        |        |         |    |       |    |    |    |

| Voyant           | État       | Explication                                              |
|------------------|------------|----------------------------------------------------------|
| ACT (activité)   | Clignotant | Le routeur est allumé et fonctionne correctement.        |
|                  | Éteint     | Le routeur est éteint.                                   |
| DMZ              | Allumé     | Un hôte DMZ est spécifié sur certains sites.             |
| QoS              | Allumé     | La fonction QoS est active.                              |
|                  | Éteint     | La fonction QoS est inactive.                            |
| Attack           | Allumé     | La fonction de protection anti-DoS est active.           |
|                  | Clignotant | Une attaque est détectée.                                |
| WLAN             | Allumé     | Le point d'accès sans fil est prêt.                      |
|                  | Clignotant | Transit de trafic radio.                                 |
|                  | Éteint     | Le point d'accès sans fil est éteint.                    |
| Printer          | Allumé     | L'imprimante reliée à l'interface USB est prête.         |
| WAN(W1-W2)       | Orange     | Une liaison WAN 10 Mbit/s normale est prête.             |
|                  | Vert       | Une liaison WAN 100 Mbit/s normale est prête.            |
|                  | Clignotant | Des paquets Ethernet sont en cours de transmission.      |
| LAN (P1, P2, P3, | Orange     | Une connexion normale 10 Mbit/s est établie sur le port  |
| P4)              |            | correspondant.                                           |
|                  | Vert       | Une connexion normale 100 Mbit/s est établie sur le port |
|                  |            | correspondant.                                           |
|                  | Clignotant | Des paquets Ethernet sont en cours de transmission.      |

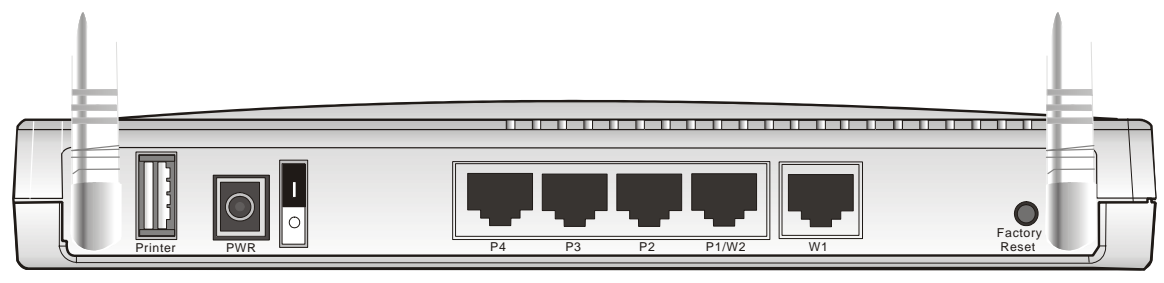

| Interface     | Description                                                                |
|---------------|----------------------------------------------------------------------------|
| Printer       | Prise pour une imprimante USB.                                             |
| PWR           | Prise pour un adaptateur secteur 12 à 15 V DC.                             |
| I/O           | Interrupteur marche-arrêt.                                                 |
| LAN P4 – P1   | Branchement des équipements du réseau local.                               |
| W2/W1         | Branchement de la ligne ADSL, ADSL2/2+                                     |
| Factory Reset | Rétablissement des paramètres par défaut.                                  |
|               | Utilisation : Allumez le routeur (le voyant ACT clignote), appuyez sur le  |
|               | bouton en le maintenant enfoncé pendant plus de 5 secondes. Lorsque le     |
|               | voyant ACT commence à clignoter rapidement, relâchez le bouton. Le routeur |
|               | redémarre avec la configuration par défaut.                                |

# 1.1.3 Vigor2910i

# Explication des voyants

|     |     |        |         | _  |       | _   |    |  |
|-----|-----|--------|---------|----|-------|-----|----|--|
|     |     |        |         | W  | AN    | LAI | N  |  |
| ACT | QoS | Attack | Printer | W1 | W2/P1 |     | P3 |  |

| Voyant                  | État       | Explication                                                                      |
|-------------------------|------------|----------------------------------------------------------------------------------|
| ACT (activité)          | Clignotant | Le routeur est allumé et fonctionne correctement.                                |
|                         | Éteint     | Le routeur est éteint                                                            |
| ISDN                    | Allumé     | Le réseau RNIS est configuré correctement.                                       |
|                         | Clignotant | Connexion réussie sur le canal B1/B2 de l'interface au débit de base (BRI) RNIS. |
| QoS                     | Allumé     | La fonction QoS est active.                                                      |
|                         | Éteint     | La fonction QoS est inactive.                                                    |
| Attack                  | Allumé     | La fonction de protection anti-DoS est active.                                   |
|                         | Clignotant | Une attaque est détectée.                                                        |
| VPN                     | Allumé     | Le tunnel de VPN est ouvert.                                                     |
| Printer                 | Allumé     | L'imprimante reliée à l'interface USB est prête.                                 |
| WAN(W1-W2)              | Orange     | Une liaison WAN 10 Mbit/s normale est prête.                                     |
|                         | Vert       | Une liaison WAN 100 Mbit/s normale est prête.                                    |
|                         | Clignotant | Des paquets Ethernet sont en cours de transmission                               |
| LAN (P1, P2,<br>P3, P4) | Orange     | Une connexion normale 10 Mbit/s est établie sur le port correspondant.           |
|                         | Vert       | Une connexion normale 100 Mbit/s est établie sur le port correspondant.          |
|                         | Clignotant | Des paquets Ethernet sont en cours de transmission.                              |

| <u>(</u> |         |   |      |    |       |    |                  |  |
|----------|---------|---|------|----|-------|----|------------------|--|
|          | Printer | P | 4 P3 | P2 | P1/W2 | W1 | Factory<br>Reset |  |

| Interface     | Description                                                                                                    |  |  |  |
|---------------|----------------------------------------------------------------------------------------------------|--|--|--|
| Printer       | Prise pour une imprimante USB.                                                                                                    |  |  |  |
| PWR           | Prise pour un adaptateur secteur 12 à $15$ V DC.                                                                                                    |  |  |  |
| I/O           | Interrupteur marche-arrêt.                                                                                                    |  |  |  |
| LAN P4 – P1   | Branchement des équipements du réseau local.                                                                                                    |  |  |  |
| W2/W1         | Branchement de la ligne ADSL, ADSL2/2+                                                                                                    |  |  |  |
| ISDN          | Branchement du boîtier NT1 (ou NT1+) fourni par le fournisseur de service RNIS.                                                                                                    |  |  |  |
| Factory Reset | Rétablissement des paramètres par défaut.<br>Utilisation : Allumez le routeur (le voyant ACT clignote), appuyez sur le<br>bouton en le maintenant enfoncé pendant plus de 5 secondes. Lorsque le<br>voyant ACT commence à clignoter rapidement, relâchez le bouton. Le routeur<br>redémarre avec la configuration par défaut. |  |  |  |

# 1.1.4 Vigor2910V

# Explication des voyants

| ACT DMZ        | Phone<br>FXS1 FXS2 VPN Printer | $ \begin{array}{c ccccccccccccccccccccccccccccccccccc$   |
|----------------|--------------------------------|----------------------------------------------------------|
| Voyant         | Éteint                         | Explication                                              |
| ACT (activité) | Clignotant                     | Le routeur est allumé et fonctionne correctement.        |
|                | Éteint                         | Le routeur est éteint.                                   |
| DMZ            | Allumé                         | Un hôte DMZ est spécifié sur certains sites.             |
| FXS1/FXS2      | Allumé                         | Le téléphone est décroché.                               |
|                | Clignotant                     | Arrivée d'un appel téléphonique ou en ligne.             |
| VPN            | Allumé                         | Le tunnel de VPN est ouvert.                             |
| Printer        | Allumé                         | L'imprimante reliée à l'interface USB est prête.         |
| WAN(W1-W2)     | Orange                         | Une liaison WAN 10 Mbit/s normale est prête.             |
|                | Vert                           | Une liaison WAN 100 Mbit/s normale est prête.            |
|                | Clignotant                     | Des paquets Ethernet sont en cours de transmission       |
| LAN (P1, P2,   | Orange                         | Une connexion normale 10 Mbit/s est établie sur le port  |
| P3, P4)        |                                | correspondant.                                           |
|                | Vert                           | Une connexion normale 100 Mbit/s est établie sur le port |
|                |                                | correspondant.                                           |
|                | Clignotant                     | Des paquets Ethernet sont en cours de transmission.      |

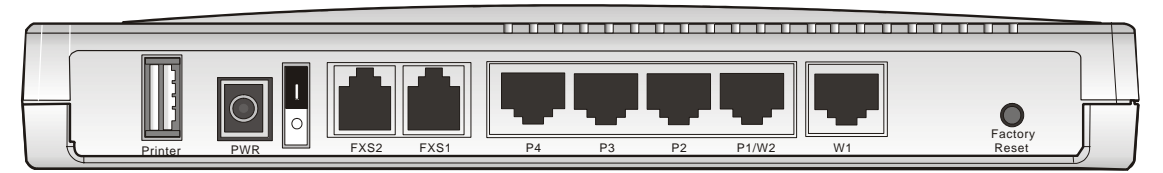

| Interface     | Description                                                                      |
|---------------|----------------------------------------------------------------------------------|
| Printer       | Prise pour une imprimante USB.                                                   |
| PWR           | Prise pour un adaptateur secteur 12 à 15 V DC.                                   |
| I/O           | Interrupteur marche-arrêt.                                                       |
| FXS2 & FXS1   | Branchement de téléphones analogiques pour les communications VoIP.              |
| LAN P4 - P1   | Branchement des équipements du réseau local.                                     |
| W2/W1         | Branchement de la ligne ADSL, ADSL2/2+                                           |
| Factory Reset | Rétablissement des paramètres par défaut.                                        |
|               | Utilisation : Allumez le routeur (le voyant ACT clignote), appuyez sur le bouton |
|               | en le maintenant enfoncé pendant plus de 5 secondes. Lorsque le voyant ACT       |
|               | commence à clignoter rapidement, relâchez le bouton. Le routeur redémarre        |
|               | avec la configuration par défaut.                                                |

# 1.1.5 Vigor2910VG

# Explication des voyants

|     |     |          |         |         |      |       | _   |    |    |  |  |  |  |
|-----|-----|----------|---------|---------|------|-------|-----|----|----|--|--|--|--|
|     |     | Phone    |         |         | WAI  | V     | LAN | V  | _  |  |  |  |  |
| ACT | DMZ | FXS1 FXS | 32 WLAN | Printer | W1 V | V2/P1 | P2  | P3 | P4 |  |  |  |  |
|     |     |          |         |         |      |       |     |    |    |  |  |  |  |

| Voyant         | Éteint     | Explication                                                             |
|----------------|------------|-------------------------------------------------------------------------|
| ACT (activité) | Clignotant | Le routeur est allumé et fonctionne correctement.                       |
|                | Éteint     | Le routeur est éteint.                                                  |
| DMZ            | Allumé     | Un hôte DMZ est spécifié sur certains sites.                            |
| FXS1/FXS2      | Allumé     | Le téléphone est décroché.                                              |
|                | Clignotant | Arrivée d'un appel téléphonique ou en ligne.                            |
| WLAN           | Allumé     | Le point d'accès sans fil est prêt.                                     |
|                | Clignotant | Transit de trafic radio.                                                |
|                | Éteint     | Le point d'accès sans fil est éteint.                                   |
| Printer        | Allumé     | L'imprimante reliée à l'interface USB est prête.                        |
| WAN(W1-W2)     | Orange     | Une liaison WAN 10 Mbit/s normale est prête.                            |
|                | Vert       | Une liaison WAN 100 Mbit/s normale est prête.                           |
|                | Clignotant | Des paquets Ethernet sont en cours de transmission                      |
| LAN (P1, P2,   | Orange     | Une connexion normale 10 Mbit/s est établie sur le port                 |
| P3, P4)        |            | correspondant.                                                          |
|                | Vert       | Une connexion normale 100 Mbit/s est établie sur le port correspondant. |
|                | Clignotant | Des paquets Ethernet sont en cours de transmission.                     |

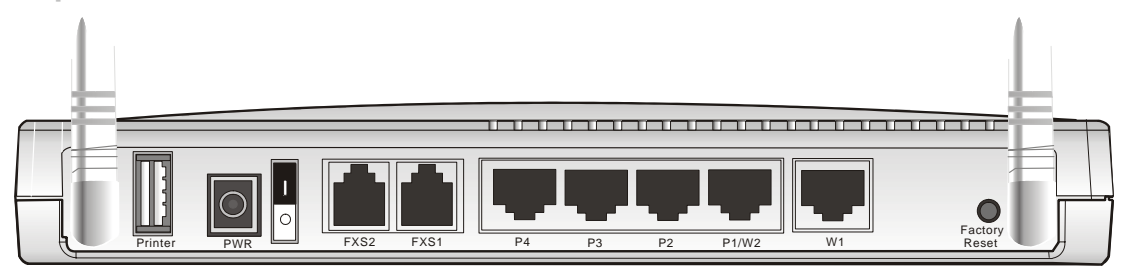

| Interface     | Description                                                                      |  |  |  |
|---------------|----------------------------------------------------------------------------------|--|--|--|
| Printer       | Prise pour une imprimante USB.                                                   |  |  |  |
| PWR           | Prise pour un adaptateur secteur 12 à 15 V DC.                                   |  |  |  |
| ON/OFF        | Interrupteur marche-arrêt.                                                       |  |  |  |
| FXS2 & FXS1   | Branchement de téléphones analogiques pour les communications VoIP.              |  |  |  |
| LAN P4 – P1   | Branchement des équipements du réseau local.                                     |  |  |  |
| W2/W1         | Branchement de la ligne ADSL, ADSL2/2+                                           |  |  |  |
| Factory Reset | Rétablissement des paramètres par défaut.                                        |  |  |  |
|               | Utilisation : Allumez le routeur (le voyant ACT clignote), appuyez sur le bouton |  |  |  |
|               | en le maintenant enfoncé pendant plus de 5 secondes. Lorsque le voyant ACT       |  |  |  |
|               | commence à clignoter rapidement, relâchez le bouton. Le routeur redémarre        |  |  |  |
|               | avec la configuration par défaut.                                                |  |  |  |

# 1.1.6 Vigor2910VGi

# Explication des voyants

|                         | Phone<br>FXS1 FXS2 WLAN Pr | inter W1 W2/P1 P2 P3 P4                                                          |
|-------------------------|----------------------------|----------------------------------------------------------------------------------|
| Voyant                  | Éteint                     | Explication                                                                      |
| ACT (activité)          | Clignotant                 | Le routeur est allumé et fonctionne correctement.                                |
|                         | Éteint                     | Le routeur est éteint.                                                           |
| ISDN                    | Allumé                     | Le réseau RNIS est configuré correctement.                                       |
|                         | Clignotant                 | Connexion réussie sur le canal B1/B2 de l'interface au débit de base (BRI) RNIS. |
| FXS1/FXS2               | Allumé                     | Le téléphone est décroché.                                                       |
|                         | Clignotant                 | Arrivée d'un appel téléphonique ou en ligne.                                     |
| WLAN                    | Allumé                     | Le point d'accès sans fil est prêt.                                              |
|                         | Clignotant                 | Transit de trafic radio.                                                         |
|                         | Éteint                     | Le point d'accès sans fil est éteint.                                            |
| Printer                 | Allumé                     | L'imprimante reliée à l'interface USB est prête.                                 |
| WAN(W1-W2)              | Orange                     | Une liaison WAN 10 Mbit/s normale est prête.                                     |
|                         | Vert                       | Une liaison WAN 100 Mbit/s normale est prête.                                    |
|                         | Clignotant                 | Des paquets Ethernet sont en cours de transmission                               |
| LAN (P1, P2,<br>P3, P4) | Orange                     | Une connexion normale 10 Mbit/s est établie sur le port correspondant.           |
|                         | Vert                       | Une connexion normale 100 Mbit/s est établie sur le port correspondant.          |
|                         | Clignotant                 | Des paquets Ethernet sont en cours de transmission.                              |

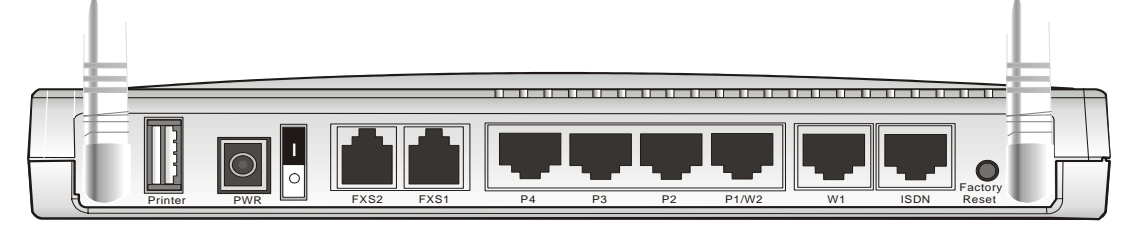

| Interface     | Description                                                                                                    |  |  |  |
|---------------|----------------------------------------------------------------------------------------------------|--|--|--|
| Printer       | Prise pour une imprimante USB.                                                                                                    |  |  |  |
| PWR           | Prise pour un adaptateur secteur 12 à 15 V DC.                                                                                                    |  |  |  |
| ON/OFF        | Interrupteur marche-arrêt.                                                                                                    |  |  |  |
| FXS2 & FXS1   | Branchement de téléphones analogiques pour les communications VoIP.                                                                                                    |  |  |  |
| LANP4 - P1    | Branchement des équipements du réseau local.                                                                                                    |  |  |  |
| W2/W1         | Branchement de la ligne ADSL, ADSL2/2+                                                                                                    |  |  |  |
| ISDN          | Branchement du boîtier NT1 (ou NT1+) fourni par le fournisseur de service RNIS.                                                                                                    |  |  |  |
| Factory Reset | Rétablissement des paramètres par défaut.<br>Utilisation : Allumez le routeur (le voyant ACT clignote), appuyez sur le<br>bouton en le maintenant enfoncé pendant plus de 5 secondes. Lorsque le<br>voyant ACT commence à clignoter rapidement, relâchez le bouton. Le routeur<br>redémarre avec la configuration par défaut. |  |  |  |

### 1.2 Contenu du carton

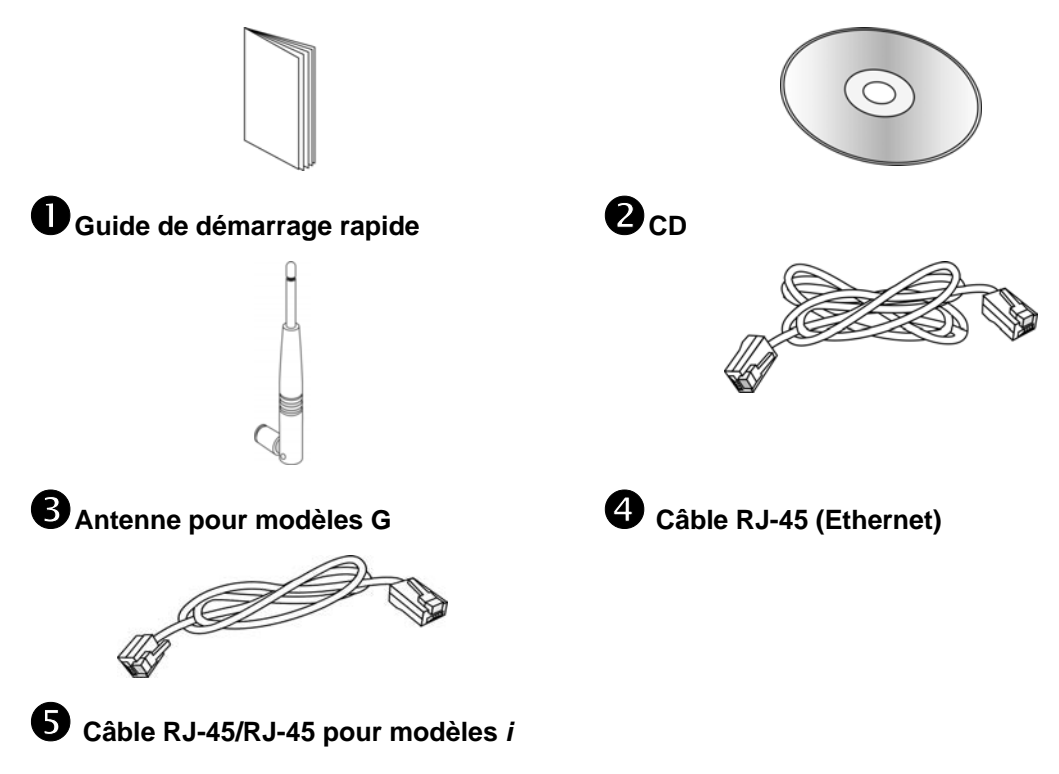

**6** Le type d'adaptateur secteur dépend du pays où le routeur doit être installé:

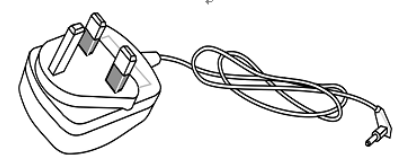

Adaptateur secteur type UK

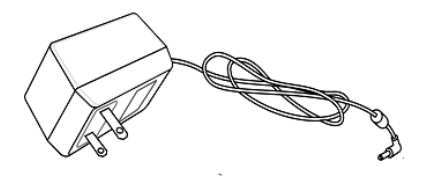

Adaptateur secteur type USA/Taiwan

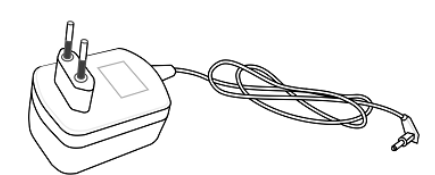

Adaptateur secteur type EU

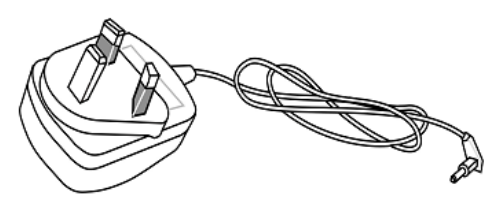

Adaptateur secteur type AU/NZ

# 2. Installation de votre routeur Vigor

Pour configurer le routeur en utilisant un navigateur internet.

# 2.1 Installation du matériel

Avant de commencer à configurer le routeur, vous devez raccorder correctement les différents équipements.

- 1. Reliez ce routeur à un routeur/modem avec un câble Ethernet.
- 2. Reliez l'un des ports du commutateur 4 ports à votre ordinateur avec un câble RJ-45. Vous pouvez relier directement 4 PC à ce routeur.
- 3. Enfoncez la fiche du câble d'alimentation dans la prise PWR du routeur et branchez l'autre extrémité sur la prise de courant secteur.
- 4. Branchez les téléphones analogiques avec des câbles téléphoniques (pour pouvoir utiliser la fonction VoIP). Si votre modem n'a pas de ports VoIP, sautez cette étape.
- 5. Branchez le boîtier RNIS NT1/1+ avec un câble RNIS. Europe seulement.
- 6. Allumez le routeur.
- 7. Vérifiez l'état des voyants ACT, ADSL2+ et LAN.

(Pour une explication détaillée des indications fournies par les voyants lumineux, reportez-vous à la section 1.1.)

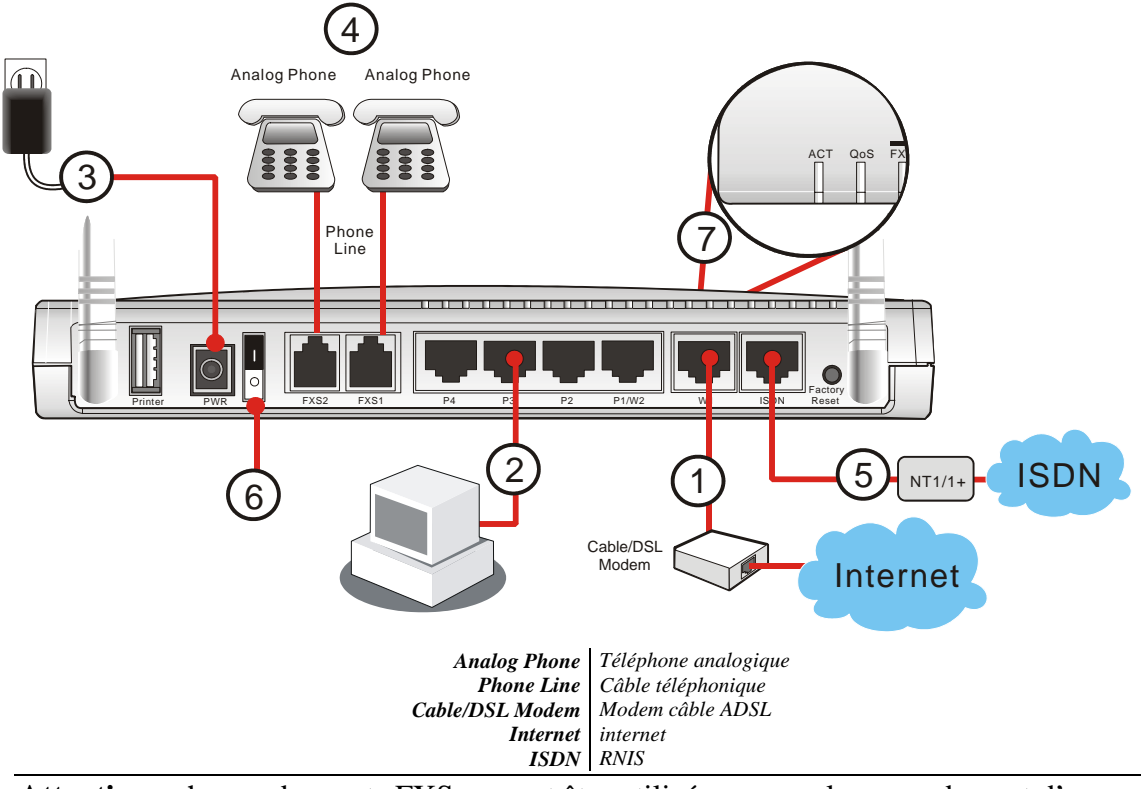

**Attention** : chacun des ports FXS ne peut être utilisé que pour le raccordement d'un seul téléphone analogique. Ne reliez pas les ports FXS à la prise téléphonique murale. Cela risque d'endommager votre routeur.

Page laissé intentionnellement vierge.

# 3. Pages web de configuration

# 3.1 Configuration de base

L'assistant de démarrage rapide est conçu pour que vous puissiez facilement configurer votre routeur pour l'accès à l'internet. Vous pouvez accéder directement à l'assistant de démarrage rapide via le configurateur web.

- 1. Vérifiez que votre PC se connecte correctement au routeur.
  - Nota : vous pouvez soit configurer votre ordinateur pour qu'il obtienne dynamiquement une adresse IP du routeur, soit faire en sorte que l'adresse IP de l'ordinateur corresponde au même sous-réseau que **l'adresse IP par défaut du routeur Vigor 192.168.1.1**. Pour plus de détails, reportez-vous au chapitre Dépannage.
- 2. Ouvrez un navigateur web sur votre PC et tapez http://192.168.1.1. Une fenêtre s'ouvre pour vous demander votre nom d'utilisateur et votre mot de passe. Ne tapez rien dans la fenêtre et cliquez sur **OK** pour continuer.

| - 👀 | Tapez votre r           | nom d'utilisateur et votre mot de passe.         |
|-----|-------------------------|--------------------------------------------------|
| ٤J  | Site :                  | 192.168.1.1                                      |
|     | Domaine                 | Login to the Router Web Configurator             |
|     | <u>N</u> om d'utilisati | eur                                              |
|     | <u>M</u> ot de passe    |                                                  |
|     | Enregistre              | r ce mot de passe dans votre liste de mots de pa |

Nota : Si vous n'arrivez pas à accéder au configurateur web, reportez-vous au chapitre « Dépannage ».

3. L'écran principal apparaît. Cliquez sur Assistant de démarrage rapide.

| Assistant de démarrage                                      | État du système                                                                   |                                                    |                             |                                                                                                    |                     |  |
|-------------------------------------------------------------|-----------------------------------------------------------------------------------|----------------------------------------------------|-----------------------------|----------------------------------------------------------------------------------------------------|---------------------|--|
| État en ligne                                               | Nom de modèle<br>Version du firmware<br>Date/Heure de création                    | : DrayTek Vig<br>: v3.0.2<br>: Tue Aug 22          | jor2910<br>16:41:58.53 2006 |                                                                                                    |                     |  |
| WAN                                                         |                                                                                   | LAN                                                |                             |                                                                                                    | WAN 1               |  |
| NAT<br>Pare-feu<br>Objets et Groupes<br>Gestion de la bande | Adresse MAC<br>1re adresse IP<br>Premier masque de<br>sous-réseau<br>Serveur DHCP | : 00-50-7F-<br>: 192.168.1<br>: 255.255.2<br>: Oui | -DD-15-18<br>.1<br>55.0     | État de la connexion : Connected<br>Adresse MAC : 00-50-7F-DD-15-19<br>Connexion : Static IP<br>Adresse IP : 172.16.3.139<br>Passerelle par défaut : 172.16.3.1 |                     |  |
| passante<br>Applications                                    | DNS                                                                               | : 168.95.1.                                        | 1                           |                                                                                                    | M sono fil          |  |
| VPN et accès à distance                                     |                                                                                   | VoIP                                               |                             | Adresse MAC                                                                                                    | : 00-14-85-08-69-19 |  |
| Gestion des certificats<br>VolP                             | Port<br>Registre SIP                                                              | : 1<br>:                                           | 2                           | Domaine de<br>fréquence                                                                                                    | : Europe            |  |
| RNIS                                                        | Account ID                                                                        | :<br>chande me                                     | change_me                   | version du firmware                                                                                                    | : v2.01.10.10.5.4   |  |
| VLAN                                                        | S'inscrire<br>Codec                                                               |                                                    |                             |                                                                                                    |                     |  |
| Maintenance du système<br>Diagnostics                       | Appels entrants<br>Appels sortants                                                | : O<br>: O                                         | 0<br>0                      |                                                                                                    |                     |  |

4. Tapez un mot de passe dans le champ **Nouveau mot de passe** et retapez le dans le champ **Confirmer le nouveau mot de passe**. Puis cliquez sur **Suivant** pour continuer.

| pez le mot de passe                                 |                                                       |  |
|-----------------------------------------------------|-------------------------------------------------------|--|
| Merci de saisir une chaîne de ca<br>23 characters). | ractères alphanumériques pour votre Mot de passe (Max |  |
| Nouveau mot de passe                                |                                                       |  |
| Confirmer le mot de passe                           | ••••                                                  |  |
|                                                     |                                                       |  |
|                                                     |                                                       |  |
|                                                     |                                                       |  |
|                                                     |                                                       |  |
|                                                     |                                                       |  |

5. Dans la page ci-dessous, sélectionnez l'interface WAN que vous utilisez. Choisissez **Auto-négociation** comme type physique pour votre routeur. Puis cliquez sur **Suivant** pour continuer.

| lectionner l'interface WAN                                                            |                                                                                                    |
|---------------------------------------------------------------------------------------|----------------------------------------------------------------------------------------------------|
| Sélectionner l'interface WAN:<br>Afficher le nom:<br>Mode physique:<br>Type physique: | WAN1       Ethernet       Auto-négociation       10M half duplex       10M full duplex       10DM half duplex       10DM full duplex |

6. Dans l'écran qui apparaît, sélectionnez le type d'accès internet approprié selon les informations fournies par votre FAI. Par exemple, sélectionnez le mode PPPoE si le FAI vous fournit une interface PPPoE. Puis cliquez sur **Suivant** pour continuer.

| ecter à l'internet  |                          |                 |    |  |
|---------------------|--------------------------|-----------------|----|--|
| WAN 1               |                          |                 |    |  |
| Sélectionner l'un d | es accès Internet fourni | t par votre FAI | i. |  |
|                     | PPPoE                    |                 |    |  |
|                     | ○ РРТР                   |                 |    |  |
|                     | 🔘 Adresse IP s           | tatique         |    |  |
|                     |                          |                 |    |  |
|                     |                          |                 |    |  |
|                     |                          |                 |    |  |
|                     |                          |                 |    |  |
|                     |                          |                 |    |  |
|                     |                          |                 |    |  |
|                     |                          |                 |    |  |
|                     |                          |                 |    |  |

**PPPoE :** si vous choisissez PPPoE ou PPPoA, entrez manuellement le nom d'utilisateur et le mot de passe fournis par votre FAI. Puis cliquez sur **Suivant**.

| le mot de passe fournis | par votre FAI.                                        |                                                                        |
|-------------------------|-------------------------------------------------------|------------------------------------------------------------------------|
| 84005756@hinet.n        | et                                                    |                                                                        |
| *****                   |                                                       |                                                                        |
| *****                   |                                                       |                                                                        |
|                         |                                                       |                                                                        |
|                         |                                                       |                                                                        |
|                         |                                                       |                                                                        |
|                         |                                                       |                                                                        |
|                         |                                                       |                                                                        |
|                         |                                                       |                                                                        |
|                         | le mot de passe fournis<br>84005756@hinet.n<br>•••••• | le mot de passe fournis par votre FAI.<br>84005756@hinet.net<br>•••••• |

**PPTP :** si vous cliquez sur PPTP, la page suivante apparaît. Tapez toutes les informations que vous a fourni votre FAI. Puis cliquez sur **Suivant** pour continuer.

| e client PPTP                                                         |                                                                   |
|-----------------------------------------------------------------------|-------------------------------------------------------------------|
| WAN 1                                                                 |                                                                   |
| Taper le nom d'utilisateur, le mo<br>serveur PPTP fournis par votre f | it de passe, les configurations IP WAN et l'adresse IP de<br>FAI. |
| Nom d'utilisateur                                                     |                                                                   |
| Mot de passe                                                          |                                                                   |
| Retapez le mot de passe                                               |                                                                   |
| Configurations IP WAN                                                 |                                                                   |
| 🔘 Obtenir une adresse IP aut                                          | tomatiquement                                                     |
| 💿 Spécifier une adresse IP                                            |                                                                   |
| Address IP                                                            | 172.16.3.139                                                      |
| Masque de sous-réseau                                                 | 255.255.255.0                                                     |
| Adresse IP du serveur PPTP                                            |                                                                   |

**IP statique :** si vous cliquez sur IP statique, la page suivante apparaît. Tapez toutes les informations que vous a fourni votre FAI. Puis cliquez sur **Suivant** pour continuer.

| que fournie par votre FAI | Ι                                                                                                   |                                                                                                    |
|---------------------------|----------------------------------------------------------------------------------------------------|----------------------------------------------------------------------------------------------------|
| 172.16.3.139              |                                                                                                    |                                                                                                    |
| 255.255.255.0             |                                                                                                    |                                                                                                    |
| 172.16.3.1                |                                                                                                    |                                                                                                    |
| 168.95.1.1                |                                                                                                    |                                                                                                    |
| 168.95.1.1                | (facultatif)                                                                                        |                                                                                                    |
|                           |                                                                                                    |                                                                                                    |
|                           |                                                                                                    |                                                                                                    |
|                           |                                                                                                    |                                                                                                    |
|                           |                                                                                                    |                                                                                                    |
|                           | que fournie par votre FA<br>172.16.3.139<br>255.255.255.0<br>172.16.3.1<br>168.95.1.1<br>168.95.1.1 | que fournie par votre FAI.<br>172.16.3.139<br>255.255.255.0<br>172.16.3.1<br>168.95.1.1<br>168.95.1.1<br>(facultatif) |

**DHCP :** si vous cliquez sur DHCP, la page suivante apparaît. Puis cliquez sur **Suivant** pour continuer.

| Client Mode                             |                                                                                      |
|-----------------------------------------|--------------------------------------------------------------------------------------|
| WAN 1                                   |                                                                                      |
| Si votre FAI vou:<br>spécifique, veuill | s impose d'entrer un nom d'hôte spécifique ou une adresse MAC<br>ez l'entrer ici. Le |
| Nom de l'hôte                           | (facultatif)                                                                         |
| MAC                                     | 00 -50 -7F -DD -15 -19 (facultatif)                                                  |
|                                         |                                                                                      |
|                                         |                                                                                      |
|                                         |                                                                                      |
|                                         |                                                                                      |
|                                         |                                                                                      |
|                                         |                                                                                      |

7. L'écran suivant apparaît. Il indique que le paramétrage est terminé. Il varie selon les types de connexions. Cliquez sur **Terminer**, puis redémarrez le routeur. Vous pourrez ensuite naviguer tout à loisir sur l'internet.

| de vérifier vos paramètres:                                                      |                                                                                                    |
|----------------------------------------------------------------------------------|----------------------------------------------------------------------------------------------------|
| Interface WAN:                                                                   | WAN1                                                                                                    |
| Mode physique:                                                                   | Ethernet                                                                                                 |
| Type physique:                                                                   | Auto-négociation                                                                                         |
| Accès Internet:                                                                  | DHCP                                                                                                    |
| Cliquer <mark>Retour</mark> pour effec <sup>:</sup><br>sauvegarder les paramètro | tuer des modifications. Sinon,cliquez <b>Terminer</b> Pour<br>es actuels et redémarrer le routeur Vigor. |

### 3.2 Paramètres du LAN sans fil

圁

Si votre routeur est un Vigor2910/2910V/2910i, sautez cette section.

Si vous avez un modem série Vigor2910G/VG/VGi, vous devez paramétrer le LAN sans fil pour pouvoir utiliser la fonction sans fil. Lisez attentivement ce qui suit.

(La valeur par défaut du domaine de fréquence a été définie en usine selon la région de vente.)

### 3.2.1 Principes de base du LAN sans fil

En mode infrastructure, le routeur sans fil Vigor sert de **point d'accès** (AP) en se connectant à de nombreux clients sans fil ou stations (STA). Toutes les stations partagent la même connexion à internet avec d'autres hôtes filaires par l'intermédiaire du routeur sans fil Vigor.

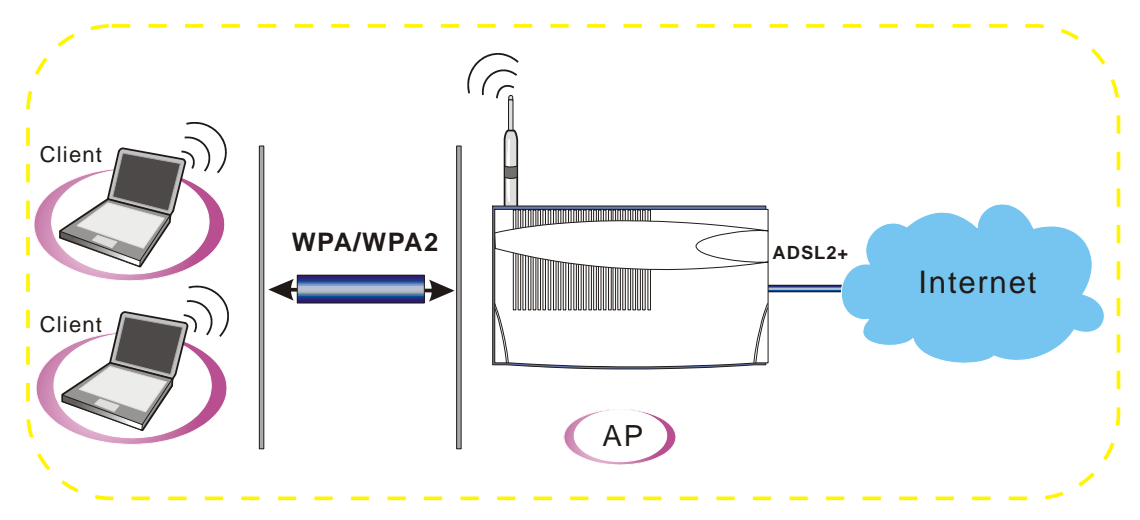

### 3.2.2 Paramètres généraux

1. Dans LAN sans fil, sélectionnez Paramètres généraux. La page suivante apparaît.

| <b>•</b> | Activer le LAN sans fil<br>Mode :                                                 | Mixte(11b+11g)                                                                                |  |  |  |
|----------|-----------------------------------------------------------------------------------|-----------------------------------------------------------------------------------------------|--|--|--|
|          | Index(1-15) dans<br><u>Horaire</u> Configuration:                                 |                                                                                               |  |  |  |
|          | SSID :<br>Canal :                                                                 | default<br>Canal 6, 2437MHz 💌                                                                 |  |  |  |
|          | Remarque: Si le mode Su                                                           | Remarque: Si le mode SuperG est activé, le canal est fixé à 6.                                |  |  |  |
|          | Masquer le SSID                                                                   |                                                                                               |  |  |  |
|          | 📃 Préambule long                                                                  |                                                                                               |  |  |  |
|          | Masquer le SSID : empêct<br>Préambule long : nécessa<br>(performances plus faible | ner le SSID d'être scanné.<br>aire seulement pour certains vieux périphériques 802.11b<br>s). |  |  |  |

LAN sans fil >> Paramètre général

- 2. Cochez la case Activer le LAN sans fil pour activer la fonction sans fil.
- 3. Choisissez un mode sans fil approprié.

Mode :

| Mixte(11b+11g)        | * |
|-----------------------|---|
| Mixed(11b+11g+SuperG) |   |
| Mixte(11b+11g)        |   |
| SuperG seulement      |   |
| 11g seulement         |   |
| 11b seulement         |   |

| Mixte            | Le routeur pourra se connecter simultanément à des stations |
|------------------|-------------------------------------------------------------|
| (11b+11g+SuperG) | IEEE802.11b, IEEE802.11g et SuperG. Choisissez ce mode si   |
|                  | vos clients WAN ont ces fonctionnalités.                    |
| Mixte (11b+11g)  | Le routeur pourra se connecter simultanément à des stations |
|                  | IEEE802.11b et IEEE802.11g. C'est le mode par défaut.       |
|                  | Choisissez-le si vous n'envisagez pas de changer de mode.   |

| SuperG seulement | Le routeur pourra se connecter à des stations SuperG.      |
|------------------|------------------------------------------------------------|
| 11g seulement    | Le routeur pourra se connecter à des stations IEEE802.11g. |
| 11b seulement    | Le routeur pourra se connecter à des stations IEEE802.11b. |

- 4. Tapez le **SSID** et le **Canal.** Le SSID par défaut est « **valeur par défaut** ». Nous vous suggérons de remplacer « valeur par défaut » par un nom ou libellé à votre convenance.
  - **SSID** Sert à identifier le LAN sans fil. Cet identifiant doit être le même sur la carte sans fil du ou des PC clients.
  - Canal C'est un canal radio pour le routeur. Le canal par défaut est 6. Vous pouvez en spécifier un autre si le canal sélectionné est gravement perturbé.

### 3.2.3 Paramètres de sécurité

1. Dans LAN sans fil, sélectionnez Paramètres de Sécurité.

LAN sans fil >> Paramètres de sécurité

| Hous :                                  | WEP seulement                                                                           |
|-----------------------------------------|-----------------------------------------------------------------------------------------|
| Paramétrer le <u>Ser</u>                | veur RADIUS si 802.1x est activé.                                                       |
| NPA:                                    |                                                                                         |
| Гуре:                                   | 💿 Mode mixe (WPA+WPA2) 🛛 WPA2 Seulement                                                 |
| Clé prépartagée (PSK)                   | *****                                                                                   |
| Tapez 8 à 63 cara<br>par exemple, "cfgs | ctères ASCII ou 64 chiffres hexadécimaux commençant par "Ox",<br>:01a2" ou "Ox655abcd". |
| NEP:                                    |                                                                                         |
| Mode de cryptage:                       | 64 bits 💌                                                                               |
| Utiliser                                | Clé WEP                                                                                 |
| ⊙Clé 1 :                                | *****                                                                                   |
| ◯ Clé 2 :                               | ******                                                                                  |
| 🔘 Clé 3 :                               | *****                                                                                   |
|                                         | ****                                                                                    |

2. Sélectionnez un mode de cryptage approprié pour améliorer la sécurité et la confidentialité de vos paquets de données sans fil.

Mode :

| WEP seulement            | * |
|--------------------------|---|
| Désactiver               |   |
| WEP seulement            |   |
| WEP/802.1x seulement     |   |
| WEP ou WPA/PSK           |   |
| WEP/802.1x ou WPA/802.1x |   |
| WPA/PSK seulement        |   |
| WPA/802.1x seulement     |   |

| Désactiver                  | Désactive le mécanisme de cryptage. Pour la sécurité de votre routeur, choisissez l'un des modes de cryptage suivants.                                                                                                    |
|-----------------------------|----------------------------------------------------------------------------------------------------|
| WEP seulement               | Accepte uniquement les clients WEP. La clé doit être tapée dans WEP Key.                                                                                                    |
| WEP/802.1x<br>seulement     | Accepte les clients WEP avec authentification 802.1x.<br>Comme la clé est négociée automatiquement pendant<br>l'authentification, le champ Clé est inactif.                                                                                    |
| WEP ou WPA/PSK              | Accepte les clients WEP et WPA avec une clé valide.<br>N'oubliez pas de sélectionner le type WPA pour définir<br>Mixte ou WPA2.                                                                                                    |
| WEP/802.1x ou<br>WPA/802.1x | Accepte les clients WEP ou WPA avec authentification<br>802.1x. N'oubliez pas de sélectionner le type WPA pour<br>définir Mixte ou WPA2. Comme la clé est négociée<br>automatiquement pendant l'authentification, le champ Clé<br>est inactif. |
| WPA/PSK<br>seulement        | Accepte uniquement les clients WPA. La clé doit être tapée<br>dans le PSK. N'oubliez pas de sélectionner le type WPA<br>pour définir Mixte ou WPA2.                                                                                            |
| WPA/802.1x<br>seulement     | Accepte les clients WPA avec authentification 802.1x.<br>N'oubliez pas de sélectionner le type WPA pour définir<br>Mixte ou WPA2. Comme la clé est négociée<br>automatiquement pendant l'authentification, le champ Clé<br>est inactif.        |

- Si vous avez choisi WPA, tapez 8 à 63 caractères ASCII ou bien 64 chiffres hexadécimaux commençant par 0x, par exemple « 0123456789ABCD.... » ou « 0x321253abcde..... » dans le champ Clé prépartagée (PSK). La fonction WPA crypte chaque trame émise à l'aide de la clé prépartagée (PSK) entrée ici.
- 4. Si vous avez choisi **WEP**, sélectionnez une longueur de clé (64 bits ou 128 bits). Dans le cas d'une clé WEP de 64 bits, tapez 5 caractères ASCII ou 10 chiffres hexadécimaux commençant par 0x, par exemple, ABCDE ou 0x4142434445. Dans le cas d'une clé WEP de 128 bits, tapez 13 caractères ASCII ou 26 chiffres hexadécimaux commençant par 0x, par exemple, ABCDEFGHIJKLM ou 0x4142434445464748494A4B4C4D. Vous ne pouvez définir qu'une seule clé WEP.
- 5. Cliquez sur **OK** pour enregistrer les paramètres.

Pour communiquer, tous les périphériques sans fil doivent gérer le cryptage sur le même nombre de bits et avoir la même clé. Dans le cas de WEP, on ne peut choisir qu'une seule clé parmi quatre clés préétablies. Page laissé intentionnellement vierge.

# 4. Dépannage

Ce chapitre vous aidera à résoudre certains problèmes après l'installation du routeur et sa configuration. Veuillez suivre les étapes ci-dessous pour vérifier votre installation de base.

- ➤ Le matériel est-il installé correctement ?
- Les paramètres de connexion réseau de votre ordinateur sont-ils corrects ?.
- Le routeur répond-t-il à un « ping » de votre ordinateur ?
- Les paramètres FAI sont-ils corrects ?
- > Rétablissement des paramètres par défaut si nécessaire.

Si, après cela, le routeur ne fonctionne toujours pas normalement, contactez votre revendeur.

### 4.1 Le matériel est-il installé correctement ?

- 1. Vérifiez le branchement du câble d'alimentation et du câble WLAN/LAN. Reportez-vous à « **2.1 Installation du matériel** » pour plus de détails.
- 2. Allumez le routeur. Vérifiez que le voyant **ACT** clignote et que le voyant **LAN** est allumé.

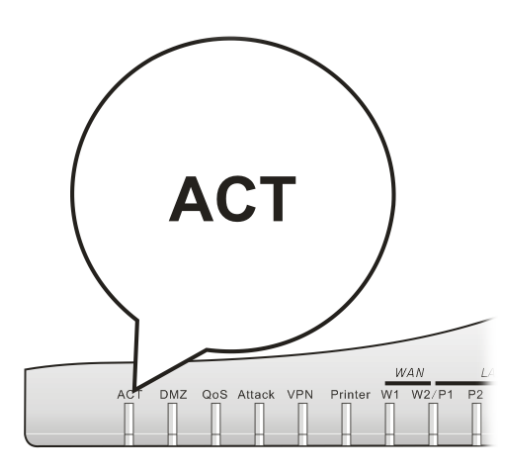

3. Si tel n'est pas le cas, c'est que le matériel n'est pas installé correctement. Reportez-vous à « **2.1 Installation du matériel** » pour réeffectuer l'installation.

# 4.2 Les paramètres de connexion réseau de votre ordinateur sont-ils corrects ?

Il se peut que la liaison ne s'établisse pas parce que les paramètres de connexion réseau sont incorrects. Si, après les vérifications de la section 4.1, la liaison ne s'établit toujours pas, vérifiez les paramètres de connexion réseau comme indiqué ci-après.

### **Cas de Windows**

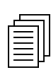

L'exemple vaut pour Windows XP. Pour les autres systèmes d'exploitation, reportez-vous aux exemples ou notes qui se trouvent sur le site **www.draytek.com**.

1. Dans la fenêtre **Panneau de configuration**, double-cliquez sur **Connexions réseau.** 

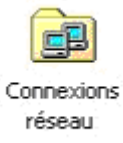

2. Faites un clic droit sur Connexion au réseau local et cliquez sur Propriétés.

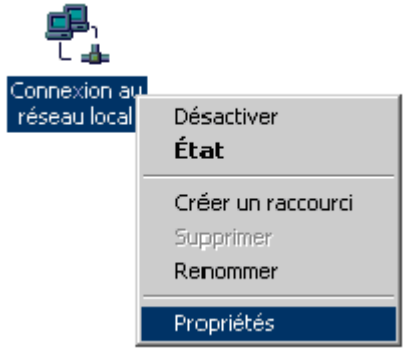

3. Sélectionnez Protocole internet (TCP/IP), puis cliquez sur Propriétés.

| Propriétés de Connexion au réseau local 🛛 🤶 🗙                                                                                                    |
|----------------------------------------------------------------------------------------------------|
| Général                                                                                                    |
| Se connecter en utilisant :                                                                                                    |
| Carte PCI Fast Ethernet à base Realtek RTL8139(A)                                                                                                    |
| Configurer                                                                                                    |
| Les composants sélectionnés sont utilisés par cette connexion :                                                                                                    |
| <ul> <li>Partage de fichiers et d'imprimantes pour les réseaux Micr</li> <li>Protocole Internet (TCP/IP)</li> </ul>                                                                                       |
| Installer Désinstaller Propriétés                                                                                                    |
| Description<br>Protocole TCP/IP (Transmission Control Protocol/Internet<br>Protocol). Le protocole de réseau étendu par défaut qui<br>permet la communication entre différents réseaux<br>interconnectés. |
| Afficher une icône dans la Barre des tâches une fois connecté                                                                                                    |
| OK Annuler                                                                                                    |

4. Sélectionnez Obtenir une adresse IP automatiquement et Obtenir une adresse de serveur DNS automatiquement.

| Propriétés de Protocole Internet (                                                                                   | TCP/IP)                                                               | ? ×   |
|----------------------------------------------------------------------------------------------------|-----------------------------------------------------------------------|-------|
| Général                                                                                                    |                                                                       |       |
| Les paramètres IP peuvent être déte<br>réseau le permet. Sinon, vous devez<br>appropriés à votre administrateur rése | rminés automatiquement si votre<br>demander les paramètres IP<br>aau. |       |
| Obtenir une adresse IP automa                                                                                        | tiquement                                                             |       |
| C Utiliser l'adresse IP suivante : -                                                                                 |                                                                       |       |
| Adresse [P :                                                                                                    |                                                                       |       |
| Masque de <u>s</u> ous-réseau :                                                                                      |                                                                       |       |
| Passerelle par <u>d</u> éfaut :                                                                                      |                                                                       |       |
| <ul> <li>Obtenir les adresses des server</li> </ul>                                                                  | urs DNS automatiquement                                               | _     |
| _<br>_−O Utiļiser l'adresse de serveur DN                                                                            | S suivante :                                                          |       |
| Serveur DNS préféré :                                                                                                |                                                                       |       |
| Serve <u>u</u> r DNS auxiliaire :                                                                                    | · · ·                                                                 |       |
|                                                                                                    | <u>Avancé.</u>                                                        |       |
|                                                                                                    | OK An                                                                 | nuler |

### Cas de MacOs

- 1. Double-cliquez sur l'icône MacOs du bureau.
- 2. Ouvrez le dossier **Application** et sélectionnez **Réseau**.
- 3. Sur l'écran **Réseau**, sélectionnez **Utilisation de DHCP** dans la liste déroulante Configuration IPv4.

|                 |              | N               | letwork         |            | C          |
|-----------------|--------------|-----------------|-----------------|------------|------------|
| 5how All Displa | ays Sound I  | Network Startup | Disk            |            |            |
|                 | Locati       | ion: Automati   | ic              | \$         |            |
|                 | Sh           | ow: Built-in E  | Ethernet        | •          |            |
|                 | TCP/IP       | PPPoE App       | oleTalk Proxie  | s Ethernet |            |
|                 |              |                 |                 |            |            |
| Configure       | e IPv4: Us   | ing DHCP        |                 |            |            |
| IP Ad           | idress: 192  | 2.168.1.10      |                 | Renew D    | HCP Lease  |
| Subnet          | Mask: 25     | 5.255.255.0     | DHCP Clie       | nt ID:     |            |
| R               | louter: 192  | 2.168.1.1       |                 | (If requir | ed)        |
| DNS S           | ervers:      |                 |                 |            | (Optional) |
| Search Do       | mains:       |                 |                 |            | (Optional) |
| IPv6 Ad         | ldress: fe80 | 0:0000:0000:0   | 000:020a:95ff:f | e8d:72e4   |            |
|                 |              | onfigure IPv6   | )               |            | 0          |

# 4.3 Le routeur répond-t-il à un « ping » de votre ordinateur ?

L'adresse IP par défaut du routeur est 192.168.1.1. Vous pouvez vérifier l'état de la liaison avec le routeur en utilisant la commande « ping ». **Ce qui importe c'est que l'ordinateur reçoive une réponse 192.168.1.1.** Si tel n'est pas le cas, vérifiez l'adresse IP de votre ordinateur. Nous vous suggérons de paramétrer la connexion au réseau pour l'**obtention automatique d'une adresse IP**. (Voir la section 4.2)

Pour envoyer un ping au routeur, procédez de la manière décrite ci-après.

### **Cas de Windows**

- 1. Ouvrez la fenêtre **Exécuter** à partir du **menu Démarrer**.
- 2. Tapez **command** (Windows 95/98/ME) ou **cmd** (Windows NT/2000/XP). La boîte de dialogue suivante apparaît.

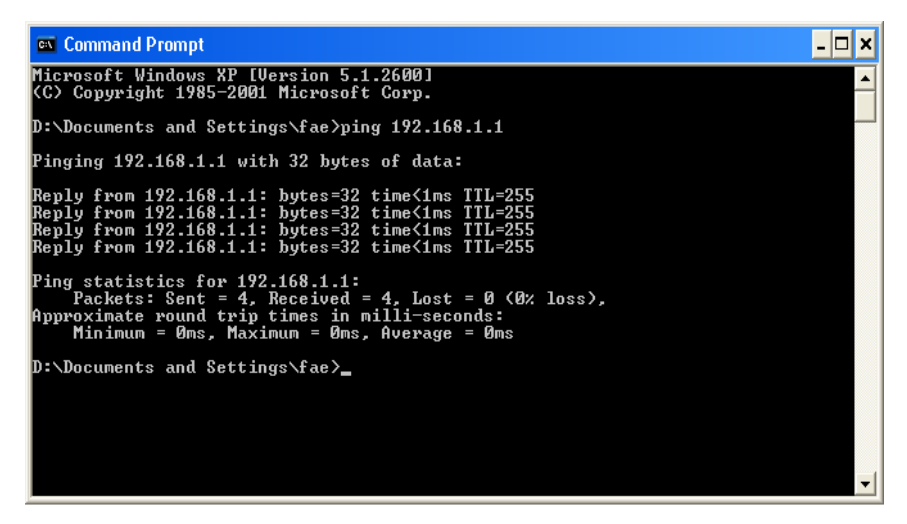

- 3. Tapez **ping 192.168.1.1** et appuyez sur [Entrée]. Si la liaison est bonne, la ligne « **Reply from 192.168.1.1:bytes=32 time<1ms TTL=255** » apparaît.
- 4. Si cette ligne n'apparaît pas, vérifiez l'adresse IP de votre ordinateur.

#### Cas de MacOs (Terminal)

- 1. Double-cliquez sur l'icône MacOs du bureau.
- 2. Ouvrez le dossier **Application** et sélectionnez **Utilitaires**.
- 3. Double-cliquez sur Terminal. La fenêtre Terminal apparaît.
- 4. Tapez **ping 192.168.1.1** et appuyez sur [Entrée]. Si la liaison est bonne, la ligne **« 64 bytes from 192.168.1.1: icmp\_seq=0 ttl=255 time=xxxx ms** » apparaît.

| $\Theta \Theta \Theta$                     | Terminal — bash — 80x24                |   |
|--------------------------------------------|----------------------------------------|---|
| Last login: Sat Jan 3                      | 3 02:24:18 on ttyp1                    | 2 |
| Welcome to Darwin!<br>Uiaaw40:dwawtab⊄ wiw | - 102 168 1 1                          |   |
| Vigorio:~ drayteks pin                     | 19 192.100.1.1                         |   |
| PING 192.168.1.1 (192.                     | .168.1.1): 56 data bytes               |   |
| 64 bytes from 192.168.                     | .1.1: icmp_seq=0 ttl=255 time=0.755 ms |   |
| 64 bytes from 192.168.                     | .1.1: icmp_seq=1 ttl=255 time=0.697 ms |   |
| 64 bytes from 192.168.                     | .1.1: icmp_seq=2 ttl=255 time=0.716 ms |   |
| 64 bytes from 192.168.                     | .1.1: icmp_seq=3 ttl=255 time=0.731 ms |   |
| 64 bytes from 192.168.                     | .1.1: icmp_seq=4 ttl=255 time=0.72 ms  |   |
| ^C                                         |                                        |   |
| 192.168.1.1 ping s                         | statistics                             |   |
| 5 packets transmitted.                     | . 5 packets received. 0% packet loss   |   |
| round_trin_min/ava/max                     | x = 0.697/0.723/0.755 ms               |   |
| Vigor10:~ dravtek\$                        |                                        |   |
|                                            |                                        |   |
| 28 32 800 <u>77</u> 5                      |                                        |   |

# 4.4 Les paramètres FAI sont-ils corrects ?

Sélectionnez **WAN** >> **Accès à l'internet**, puis vérifiez que les paramètres FAI sont corrects. Cliquez sur **Page de détails** pour visualiser les paramètres.

| WAN >> Accès Internet |                 |               |                                  |                 |
|-----------------------|-----------------|---------------|----------------------------------|-----------------|
| Accès li              | nternet         |               |                                  |                 |
| Index                 | Afficher le nom | Mode physique | Mode d'ac                        | cès             |
| WAN1                  |                 | Ethernet      | IP Statique ou dynamique 💌       | Page de détails |
| WAN2                  |                 | Ethernet      | Néant<br>PPPoE                   | Page de détails |
|                       |                 |               | IP Statique ou dynamique<br>PPTP |                 |

### Pour les utilisateurs de PPPoE

- 1. Vérifiez que l'option Activer est sélectionnée.
- 2. Vérifiez que le **nom d'utilisateur** et **le mot de passe** ont bien les valeurs qui vous ont été données par votre **FAI**.

#### WAN >> Accès Internet

| WAN 1                                |                    |                                                  |                |
|--------------------------------------|--------------------|--------------------------------------------------|----------------|
| Mode client PPPoE                    |                    | Configuration du protocole PPP/MP                |                |
| ⊙ Activer ○ Désactiver               |                    | Authentification PPP                             | PAP or CHAP 🔽  |
| Configuration de l'accès             | au FAI             | Délai d'inactivité<br>Méthode d'attribution d'ad | -1 seconde(s)  |
| Nom d'utilisateur                    | 84005756@hinet.net | IP Alias de l'IP du WA                           | N              |
| Mot de passe                         | •••••              | IP fixe: 🔘 Oui 💿 Non                             | (IP dynamique) |
| Index (1-15) du <u>Horain</u><br>=>, | re Configuration:  | Adresse IP fixe                                  |                |
| Configuration du secour              | s RNIS             | Adresse MAC par dé                               | éfaut          |
| Mode de déclenchemer                 | nt Néant 🔽         | O Spécifier une adres:                           | se MAC         |
|                                      |                    | Adresse MAC:                                     | 5.19           |
|                                      | ОК                 | Annuler                                          |                |

### Pour les utilisateurs du mode IP statique

1. Vérifiez que l'option Activer est sélectionné.

WAN >> Accès Internet

| P Statique ou dynamique (Client DHCP)                                                                                                    | Paramètres de réseau IP                                                                                                    |
|----------------------------------------------------------------------------------------------------|----------------------------------------------------------------------------------------------------|
| 💿 Activer 🛛 Désactiver                                                                                                    | WAN Alias de l'IP du WAN                                                                                                    |
| Activer Désactiver     Configuration du secours RNIS   Mode de déclenchement   Néant   Maintenir la connexion WAN   Activer la vérification PING   PING vers IP   Intervalle pour le ping   Protocole RIP   Activer RIP | WAN       Alias de IIP du WAN         Obtenir une adresse IP automatiquement         Nom du routeur         Nom de domaine         * : Nécessaire pour certains FAIs         Spécifier une adresse IP         Adresse IP         Adresse IP         Adresse IP de la         passerelle         172.16.1.1         Adresse MAC par défaut         Spécifier une adresse MAC         Address MAC:         O       .60         .61       .15         Adresse IP du serveur DNS         Adresse IP primaire       168.95.1.1 |
|                                                                                                    | Adresse ID secondaire 168.95.1.1                                                                                                    |

- 2. Vérifiez que les paramètres de réseau IP WAN sont corrects.
- 3. Vérifiez que l'**adresse IP**, le **masque de sous-réseau** et **l'adresse IP de la passerelle** sont corrects (ces paramètres doivent être identiques aux valeurs fournies par votre FAI) si vous avez choisi **Spécifier une adresse IP**.

### Pour les utilisateurs de PPTP

1. Vérifiez que l'option Activer est sélectionnée.

WAN >> Accès Internet

| WAN 1                                                   |                                                                                                    |
|---------------------------------------------------------|----------------------------------------------------------------------------------------------------|
| Mode client PPTP                                        | Configuration PPP                                                                                        |
| ⊙ Activer 🔿 Désactiver                                  | Authentification PPP PAP or CHAP 💌                                                                       |
| Serveur PPTP 10.0.0.138                                 | Délai d'inactivité -1 seconde(s)                                                                         |
| Configuration de l'accès au FAI Nom d'utilisateur       | Méthode d'attribution d'adresse IP<br>(IPCP) Alias de l'IP du WAN<br>IP fixe: O Oui O Non (IP dynamique) |
| Mot de passe                                            | Adresse IP fixe                                                                                          |
| Index(1-15) du <u>Horaire</u> Configuration:<br>=>,,,,, | Paramètres de réseau IP WAN  O Obtenir une adresse IP automatiquement                                    |
| Configuration du secours RNIS                           | Spécifier une adresse IP                                                                                 |
| Mode de déclenchement Néant 💙                           | Adresse IP 10.0.0.150                                                                                    |
|                                                         | Masque de sous-réseau 255.0.0.0                                                                          |
| OK                                                      | Annuler                                                                                                  |

- 2. Vérifiez que le **serveur PPTP, le nom d'utilisateur** et le **mot de passe** sont corrects (ils doivent avoir les valeurs fournies par votre FAI).
- 3. Vérifiez que les **paramètres de réseau IP WAN** sont corrects. Si vous sélectionnez **Spécifier un adresse IP**, vous devez taper **l'adresse IP** et le **masque de sous-réseau**. Attention de taper les valeurs que vous a fournies votre FAI.

# 4.5 Rétablissement des paramètres par défaut si

### nécessaire

Parfois, on peut améliorer les choses en rétablissant les paramètres par défaut. Tentez une réinitialisation logicielle ou matérielle du routeur.

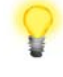

Attention : Si vous cliquez sur **Paramètres par défaut**, vous perdrez tous les paramétrages effectués jusqu'ici. Veillez à noter tous les paramètres utiles. Le mot de passe par défaut est vide

### **Réinitialisation logicielle**

Vous pouvez rétablir les paramètres par défaut de votre routeur à l'aide d'une page web.

Sélectionnez **Maintenance du système**, puis **Réinitialiser le système** sur la page web. L'écran suivant apparaît. Choisissez **Utilisation de la configuration par défaut** et cliquez sur **OK**. Au bout de quelques secondes, les paramètres usine sont rétablis.

| Maintenance du système >> Réinitialiser le système |                                              |  |  |
|----------------------------------------------------|----------------------------------------------|--|--|
| Réinitialiser le système                           |                                              |  |  |
|                                                    | Voulez-vous réinitialiser votre routeur ?    |  |  |
|                                                    | Otilisation de la configuration actuelle     |  |  |
|                                                    | O Utilisation de la configuration par défaut |  |  |
|                                                    | OK                                           |  |  |

### Réinitialisation matérielle

Le routeur étant en marche (voyant ACT clignotant), appuyez sur le bouton **Factory Reset** en le maintenant enfoncé pendant plus de 5 secondes. Lorsque le voyant ACT commence à clignoter rapidement, relâchez le bouton. Le routeur redémarre avec les paramètres par défaut.

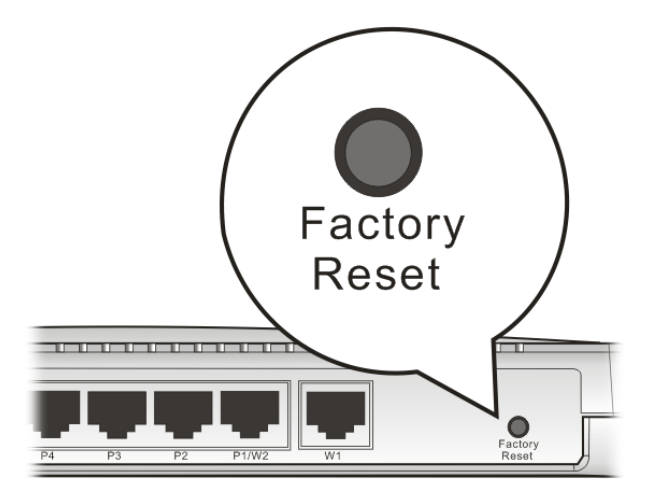

Après avoir rétabli les paramètres par défaut, vous pouvez reconfigurer le routeur.

# 4.6 Contacter votre revendeur

Si le routeur ne fonctionne toujours pas correctement, contactez votre revendeur. Pour d'autres questions, n'hésitez pas à envoyer un courriel à support@draytek.com.